# **ALBERTA NETCARE PORTAL QUICK REFERENCE:**

# How to Customize User Preferences

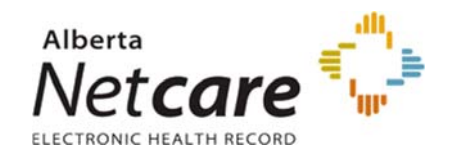

#### **My Details Screen Tour**

You can view or change Alberta Netcare Portal (ANP) user preferences by clicking **Common** on the Clinical Portal Menu, and then clicking **My Details.** Or by clicking **User Settings**, which is the My Details link located in the Global Menu drop down selection.

| COMMON     | <b>↓</b> 0 | 🛓 User Name 🝷 LOGOUT |
|------------|------------|----------------------|
| My Details |            | Liser Settings       |
| Worklists  |            | Help                 |

#### My Details **Change Inactivity** Tmeout User ID - Username ¥ = Inactivity Timeout 2 hours John Smith Your maximum timeout is currently 2 hours. Change Password O Show alert until dismissed Important **Change Important Change ANP** Messages ● Show alert for 10 seconds 💟 🔹 Message Display Password O Do not show alert ANP User Roles | perform Clinical2-CH Groups I belong Users -Assigned **Discard Changes** Permission Groups Users View User = -**Details/Attributes** Email Address john.smith123@gmail.com Start Page Clinician Home Page Job Role Clerical Admin Secret Ouestion What is the name of your first pet? Remedy Identifier Max Answer Change Clinical \_\_\_\_\_ Document Viewer Clinical Documents FALSE ~ Access Reason Dynamic Summary Default CDV Folder (CDV) Parameters Required ~ CDV Group CDV Limited 100 Records Category Mode CDV Limited 3 Years 🖌 History Per Facilities AHS Netcare Test [WDFAG58R] Facilities You Associated Facilities/Sites Work At Health Services Catalogue Select Health Edmontor Preferred Zone North Services Catalogue Central Calgary (HSC) Preferred Zone for eReferral South Change Lab **Culmulative Results &** Flowsheet Size single 30 (Maximum: 30) Results Viev **Flowsheet Parameters** Mode (columns) Cumulativ 731 Period (days)

# My Details Screen Tour Continued

| Change             | Patient Lists                 |                                                   |                             |                                      |
|--------------------|-------------------------------|---------------------------------------------------|-----------------------------|--------------------------------------|
| Patient Lists      |                               | Provider Lists                                    |                             | Care Unit Lists                      |
|                    | My Provider                   | a                                                 | My Care Unit                | Q B101, Royal Alexandra Hospital (8) |
|                    | Case Types                    | npatients Emergency Cutpatients                   | Default Care Unit Ust       | Care Unit List A 💟                   |
|                    | Provider<br>Relationships     | Attending Referring Consulting                    | Care Unit List A            | cu                                   |
|                    | Include EGH                   | Yes No                                            | Care Unit List A            | ASC Grev Nuns Community Hospital (8) |
|                    | Default Care<br>Group         | Care Group B 🗹                                    | 1                           | ⊕ Add                                |
|                    | Care Group A                  | Pts to see                                        | Care Unit List 8            | Care Unit List B                     |
|                    | Name<br>Care Group A          | 144                                               | Care Unit List B            |                                      |
|                    | Care Group R                  | Care Group B                                      |                             | Add                                  |
|                    | Name                          |                                                   |                             |                                      |
|                    | Care Group B                  |                                                   |                             |                                      |
|                    | Name                          | are droup c                                       |                             |                                      |
|                    | Care Group C                  | ● Add                                             |                             |                                      |
|                    | Care Group D<br>Name          | Lare Group D                                      |                             |                                      |
|                    | Care Group D                  | € Add                                             |                             |                                      |
|                    |                               | Program Lists                                     |                             |                                      |
|                    | My Program -<br>Inpatients    | a,                                                |                             |                                      |
|                    | My Program - (                | Q                                                 |                             |                                      |
|                    | Default Program               | Program List A 🗹                                  |                             |                                      |
|                    | List - inpatients             | Drogram List B                                    |                             |                                      |
|                    | List - Outpatients            |                                                   |                             |                                      |
|                    | Program List A<br>Name        | Program List A                                    |                             |                                      |
|                    | Program List A                | €) Add                                            |                             |                                      |
| Change Patient     | Program List B                | Program List B                                    |                             |                                      |
| Search Identifier  | Program List B                | Add                                               |                             |                                      |
| Туре               | Patient Search                |                                                   |                             |                                      |
|                    | Default Patient               | Royal Alexandra/Gienrose (RAH/GRH) MRN            |                             |                                      |
|                    | Identifier                    |                                                   |                             |                                      |
|                    |                               |                                                   |                             |                                      |
| Change             | PIN                           |                                                   |                             |                                      |
| Medication Profile | Medication<br>Profile Default | 1 month 6 Months 12 months All History            | Medication<br>Profile Defai | Summary Report Detailed Report       |
| and BPMH Default   | Time Frame                    |                                                   | Profile Type                |                                      |
| Time Frame         | Medication<br>Reconcilation   | 1 month 2 months 3 months 6 Months 12 months      |                             |                                      |
|                    | Default Time<br>Frame         |                                                   |                             |                                      |
| Synchronize        | DINUDD                        |                                                   |                             |                                      |
| PIN/PD & ANP       | PINPD                         |                                                   | 00100                       | Lindate Darmond                      |
| Password           | PINPPU USE ID                 | genramion                                         | Password                    | oposie Password                      |
| 1 40011014         |                               |                                                   |                             |                                      |
|                    | Receiving                     | Provider Referrals                                |                             |                                      |
|                    | Decelian                      | (+) and                                           |                             |                                      |
|                    | Provider                      | 0.400                                             |                             |                                      |
|                    |                               |                                                   |                             |                                      |
|                    | Referring                     | rovider Reterrals                                 |                             |                                      |
|                    | Referring                     | Q Dr. Allen E. AUSFORD Show Recently Last 1 month |                             |                                      |
|                    | Provider                      | Updated referrals<br>for                          |                             |                                      |
|                    | Phone Numbe                   | (403) 555-1212                                    |                             |                                      |
| Set up             | Fax Number                    | (403) 555-1313                                    |                             |                                      |
| eReferral Details  | Address Line 1                | 123 Any Street                                    |                             |                                      |
|                    | Address Line 2                |                                                   |                             |                                      |
|                    | -                             | Calasa                                            |                             |                                      |
|                    | City                          | caigary                                           |                             |                                      |
|                    | Postal Code                   | T3K4E7                                            |                             |                                      |
|                    | Province                      | Alberta                                           |                             |                                      |
|                    | Use On Behalf                 | Of Yes No                                         |                             |                                      |
|                    | Referring                     | Referring Provider On Behalf Of                   |                             |                                      |
|                    | Provider On                   |                                                   |                             |                                      |
|                    | Defiail Of                    |                                                   |                             |                                      |
|                    | Provider                      | Dr. Allen E. AUSFORD (8)                          |                             |                                      |
|                    |                               | € Add                                             |                             |                                      |
|                    | Phone Numbe                   | (403) 555-1212                                    |                             |                                      |
|                    | Fax Number                    | (403) 555-1313                                    |                             |                                      |
|                    | Address Line 1                | 123 Any Street                                    |                             |                                      |
|                    | Address Line 2                |                                                   |                             |                                      |
|                    | Cine                          | Calaani                                           |                             |                                      |
|                    | City                          | raiRailt                                          |                             |                                      |
|                    | Postal Code                   | T3K4E7                                            |                             |                                      |
|                    | Province                      | Alberta                                           |                             |                                      |
|                    |                               |                                                   |                             |                                      |

# **My Details**

#### **View ANP User Role**

Your Alberta Netcare Portal user role defines your permission level. If you don't know your user role:

- 1. Log in to Alberta Netcare Portal.
- In the Clinical Portal Menu, located on the left side of the screen, click Common and then click My Details. Or click User Settings, which is the My Details link located in the Global Menu drop down selection.
- 3. Look in the **Roles I perform** box in the upper left corner to identify your ANP User Role.

# Change ANP Password

In *My Details*, click the *Change Password* button below your Username and complete the fields in the pop-up window. Click *Change Password* when done.

You can change your Alberta Netcare Portal password at any time, but you will also be prompted to change it before the 180 day expiry date.

Alberta Health (AH) applications and systems must meet the following AH password standards:

- Minimum length of 8 characters
- Must include a combination of 3 of the following:
  - alpha-upper case (eg: ABCDE)
  - alpha-lower case (eg: fghij)
  - numeric (eg: 12345)
  - special characters (eg: @#\$%&)
- Must not contain your user name or full name
- Must expire after 90 days
- Cannot be reused for 24 iterations
- A minimum of 5 invalid logins is allowed before being locked out. Call the Provincial Help Desk at 1-877-931-1638 to reset your password.

#### **Change Timeout**

The default ANP Inactivity Timeout setting is thirty minutes.

# TO CHANGE THE LENGTH OF THE INACTIVITY TIMEOUT:

 Click Common in the Clinical Portal Menu, and then click My Details. Or click User Settings which is the My Details link located in the Global Menu drop down selection. **2** Locate *Inactivity Timeout* and click the dropdown arrow to reveal a list of minute options.

| tivity  | 30 minutes                        |          |
|---------|-----------------------------------|----------|
| eout    | Your maximum timeout is currently | 2 hours. |
| ect the | appropriate time out duratior     | ו. Click |

3 Select the appropriate time out duration. Clic

to save changes.

#### **Change Important Message Display**

Alberta Netcare Portal has a messaging feature allowing you to e-mail other ANP users.

If a new message of High Important is received, the icon will display in red with an exclamation

mark 🚺 5

Inac

# TO CHANGE THE IMPORTANT MESSAGE NOTIFICATION:

- **1** Log in to Alberta Netcare Portal.
- 2 Click Common in the Clinical Portal Menu, and then click My Details. Or click User Settings which is the My Details link located in the Global Menu drop down selection.
- **3** Select the option corresponding to how you wish to display (or not display) the notification.

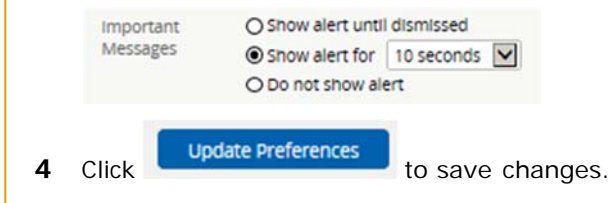

## Change Clinical Document Viewer (CDV) Parameters

The default structure of the Clinical Document Tree is by category, with lab results in alphabetical order followed by transcribed reports.

You can change the:

- Structure of the Clinical Document Tree "View By" group mode (default = Category).
- Tree folder that automatically opens (default = Dynamic Summary).
- Number of records displayed in Limited Documents view (default = 100 records).
- Number of years of Limited Documents view records (default = 2 years).

#### TO CHANGE THE DEFAULT CLINICAL DOCUMENT TREE STRUCTURE:

1 Click **Common** in the Clinical Portal Menu, and then click My Details. Or click 🛔 User Settings which is the My Details link located in the Global Menu drop down selection.

- 2 You can:
  - Select a different а CDV group mode View By option.

| Access Reason | FALSE         |
|---------------|---------------|
| Required      | Date          |
| CDV Group     | Category      |
| Mode          | Status 🗟      |
|               | Author        |
|               | Result Source |

| Viewing<br>Option | Description                                                                                                    |
|-------------------|----------------------------------------------------------------------------------------------------|
| Category          | This is the default sort option.                                                                                                    |
|                   | Lab categories display alphabetically followed by the transcribed reports categories.                                                                            |
| Date              | Displays results by date. Documents are<br>grouped by their observation date/time (last<br>24 hours, last week, last month, last 12<br>months and all previous). |
| Status            | Sorts by lab results displaying abnormal or critically abnormal results, followed by all other results.                                                          |
|                   | Transcribed reports are grouped by facility and sorted alphabetically following results.                                                                         |
| Author            | Groups documents under the last name of the physician who originally ordered the test, sorted alphabetically.                                                    |
| Result<br>Source  | Groups documents in folders by source provider, sorted alphabetically.                                                                                           |

b Using the drop-down list, select the folder that should automatically open.

|             | Dynamic Sumraary               |
|-------------|--------------------------------|
| Default CDV | Blood Bank                     |
| Folder      | Blood Gases                    |
| - order     | Blood Products                 |
|             | Chemistry                      |
|             | Coagulation                    |
|             | Consultations                  |
|             | Cytogenetics                   |
|             | Diagnostic Imaging             |
|             | Discharge/Transfer Summaries   |
|             | Drug Levels                    |
|             | EEG                            |
|             | Emergency Records              |
|             | Evoked Potentials              |
|             | Fluids                         |
|             | Hematology                     |
|             | History                        |
|             | Immunology                     |
|             | Letters                        |
|             | Microbiology                   |
|             | Operative/Procedure/Investig'n |
|             | Other                          |
|             | Pathology                      |
|             | Point of Care                  |
|             | Progress Notes                 |
|             | Reports                        |
|             | Summary Reports                |
|             | Trace Elements                 |
|             | Labs Pending Collection        |
|             | ECG/Electrodiagnostics         |

Select a different number of records to С display in Limited Documents view.

| CD  | / Limited |
|-----|-----------|
| Rec | ords      |

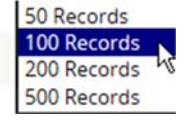

d Select a different history period from Limited Documents view.

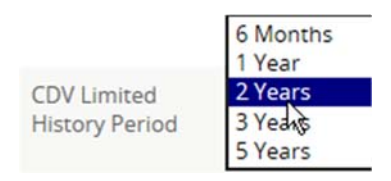

Scroll down to the bottom of the page and then 3

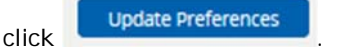

# **Change Cumulative Result and Flowsheet Parameters**

The default "day" period for cumulative results within Alberta Netcare Portal is 180 days. The default "column" setting for each flowsheet column is 30 test results.

#### TO CHANGE THE DEFAULT LAB RESULTS DI SPLAYED:

- 1 Click Common in the Clinical Portal Menu, and then click My Details. Or click 🛔 User Settings which is the My Details link located in the Global Menu drop down selection.
- 2 You can highlight the number currently displayed in the "days" box and type a new number up to 731.

| Cumulative    | 180 |  |
|---------------|-----|--|
| Period (days) |     |  |

Scroll down to the bottom of the page and then 3

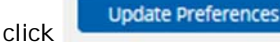

# **Change Patient Search Identifier Type**

You can search for a patient using either an identifier and/or demographic data. You can change the default setting for the type of identifier that ANP uses.

#### TO CHANGE THE DEFAULT CLINICAL SETTING FOR PATIENT IDENTIFIER TYPE:

- Click Common in the Clinical Portal Menu, and then click My Details. Or click User Settings, which is the My Details link located in the Global Menu drop down selection.
- **2** Under Patient Search, select the default identifier option from the drop-down menu.

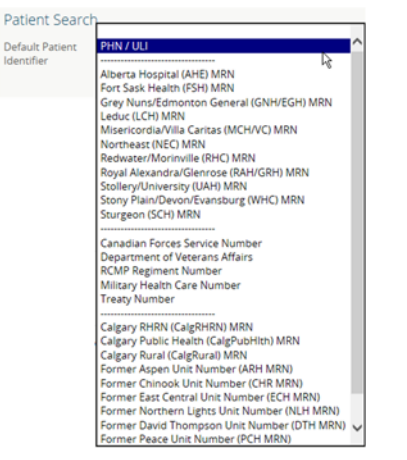

**3** Scroll down to the bottom of the page and then

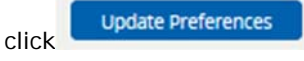

# Change the Medication Profile Time Frame and Profile Type

a. To change the Medication Profile default time frame setting, select the preferred historical data time line.

| PIN                           |         |          |           |             |
|-------------------------------|---------|----------|-----------|-------------|
| Medication                    | 1 month | 6 Months | 12 months | All History |
| Profile Default<br>Time Frame |         |          |           |             |

 b. To change the Medication Profile default profile type, select either the Summary Report option or the Detailed Report option. Summary Report includes last dispense only. Detailed report includes all dispense.

| Medication      | Summary Report | Detailed Report |
|-----------------|----------------|-----------------|
| Profile Default |                | he .            |
| Profile Type    |                | .0              |

## Change BPMH Form - Medication Reconciliation Default Time Frame

 To change the BPMH Form - Medication Reconciliation default time frame setting, select the preferred time frame, for example select "2 months" for the Med Rec form.

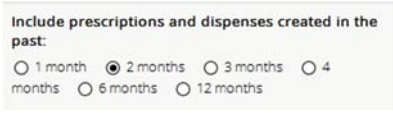

b. Scroll down to the bottom of the page and

Update Preferences

#### Please note:

Once the default time frame set as per above, the BPMH Form will defaulted to the selected month; However, this can be changed directly from the individual patient by select the "Month" options inside the BPMH Form screen, then click "Search"

#### Medication Profile Search

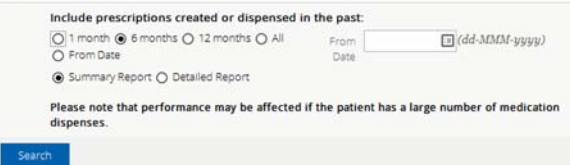

The BPMH Form – Medication Reconciliation report will refreshed based on the month selected for that particular patient.

## Synchronize PIN/PD and Alberta Netcare Portal Passwords

Depending on your user role, you may also have access to PIN and/or Person Directory (PD) applications from within Alberta Netcare Portal (ANP).

Synchronize your PIN / PD passwords to ensure that you can access PIN and/or PD without having to log in each time to these EHR applications.

Your PIN/ PD password expires every 90 days and your Alberta Netcare Portal password expires every 180 days. When your password expires and you are prompted to change your PIN/ PD password, return to the My Details page and enter your new PIN/ PD password into the PIN/ PD Password field so that your new password is synchronized.

**Still having trouble?** For detailed instructions on how to synchronize your passwords view the Quick Reference document, Synchronizing Alberta Netcare Portal and PIN/ PD Passwords. This document can be found under Access > Passwords.

**NOTE:** The "PIN/ PD User Id" is also referred to as the "Netcare EHR User Id".

## eReferral Settings

There are five sections related to eReferral:

- Receiving Provider Referrals
- Receiving Provider Referrals On Behalf Of
- Referring Provider Referrals
- Referring Provider Referrals On Behalf Of
- Triage Referrals

**Note**: Complete all sections to gain access to eReferral.

#### **Referring Provider Referrals**

a. Click on the magnifying glass to bring up a Provincial Provider Registry (PPR) search.

| Receiving                 | (+) Add           |    |                 |
|---------------------------|-------------------|----|-----------------|
| Provider                  |                   |    |                 |
|                           |                   |    |                 |
|                           |                   |    |                 |
|                           |                   |    |                 |
| ovincial Provider Registr | y                 | Se | lect a favourit |
| wincial Provider Registr  | y<br>Last         | Se | lect a favourit |
| wincial Provider Registr  | y<br>Last<br>Name | Se | lect a favourit |

- b. Enter the "First Name" and "Last Name", then click Search. The search returns the following options: Name, Provider Type, City and Status.
- c. Select one of the returned selections (as a referring provider, this is your own name) and this information populates the Referring Provider field.

**Note:** If you submit referrals on behalf of another provider, check Yes for the **User On Behalf Of** and complete the fields in this section.

#### **Referring Provider Referrals On Behalf Of**

This section allows to designate one or more providers who can create referrals on behalf of.

a. Click on the magnifying glass to bring up a Provincial Provider Registry (PPR) search.

| Referring<br>Provider On<br>Behalf Of | Referring Provider On Behalf Of |  |
|---------------------------------------|---------------------------------|--|
| Referring<br>Provider                 | (+) Add                         |  |

- b. Enter the "First Name" and "Last Name" then, click Search. The search returns selections that include: Name, Provider Type, City and Status.
- c. Select one of the returned selections (as a User on Behalf of, this the physician's name) and this information populates the Referring Provider field.

## Health Services Catalogue (HSC) Settings

HSC contains information about available Providers, Specialties, Sub-Specialties, and Reasons for Referral or Facilities within provincial zones. Your Referral Zone filter default is based on the "Preferred Zone" set in My Details.

| Provider   | ۹  |                 |        |                   |         |
|------------|----|-----------------|--------|-------------------|---------|
| Specialty  | ٩  | Request<br>Type | Advice |                   |         |
| Reason for | ٩  | City            |        | ٩                 |         |
| Facility   | Q, | Zone [          | North  | Edmonton<br>South | Central |